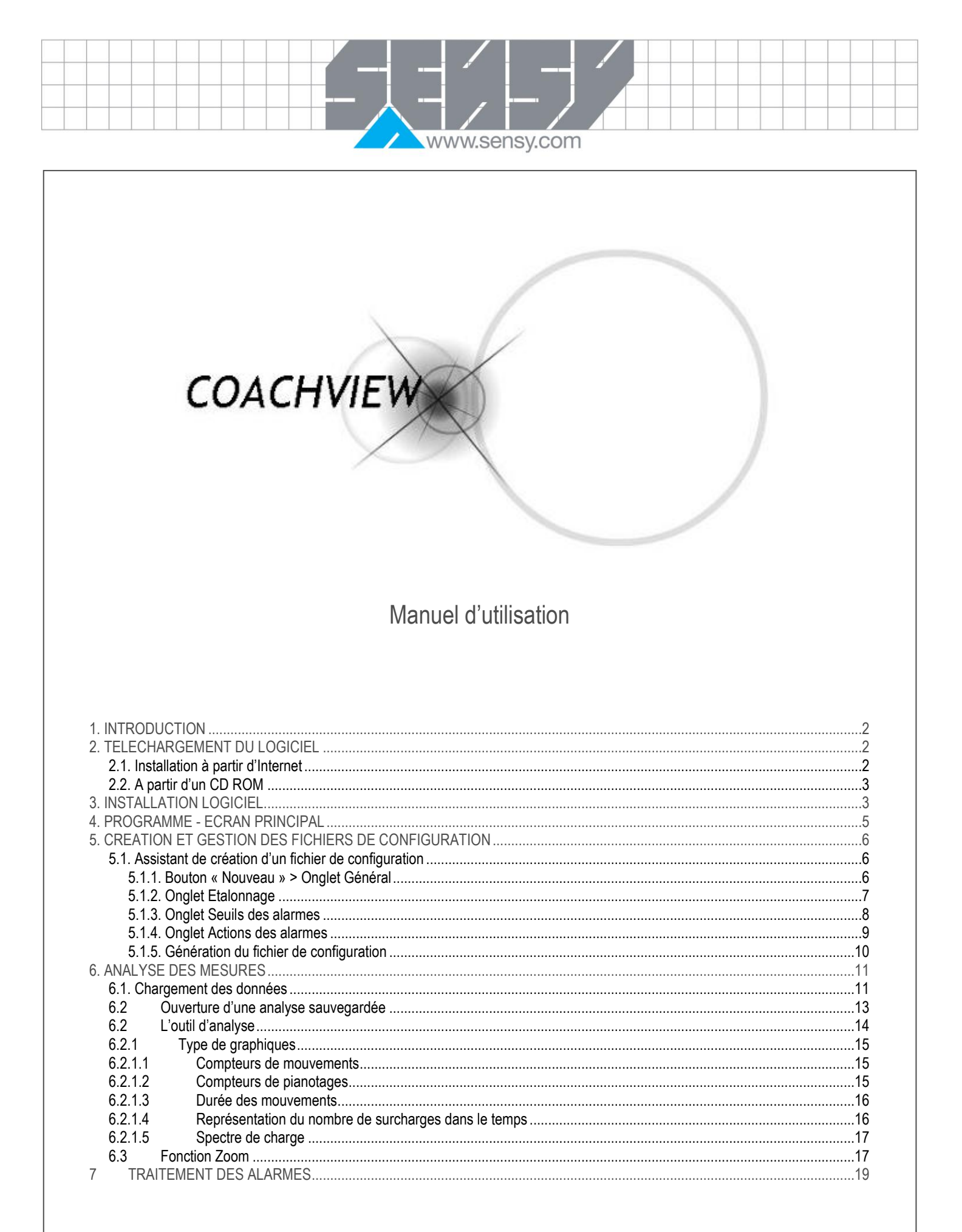

## 1. INTRODUCTION

Le programme CoachView a été développé exclusivement pour l'électronique SENSY 'COACH-II'.

Cette électronique est un datalogger comprenant quelques spécifications, car il est dédié aux ponts roulants, et plus généralement aux engins de levage. En effet, il s'ajoute très facilement aux limiteurs de charge.

www.sensy.com

En général, nous utilisons la sortie analogique (0-10V ou 4-20mA) du limiteur de charge, mais vous pouvez y connecter tout autre électronique (automate, etc.).

Les principales fonctions de CoachView sont :

- La création et la gestion des fichiers de configuration COACH-II (capacité, seuils, alarmes,...).
- L'analyse des données provenant du COACH-II.

Remarque : les échanges entre le COACH-II et CoachView s'effectuent <u>exclusivement</u> à partir d'une clé USB qui doit être formatée en FAT32 avec Windows.

#### 2. TELECHARGEMENT DU LOGICIEL

Il y a plusieurs manières d'installer ce logiciel, soit à partir d'un CD-ROM fourni par SENSY (sur demande), soit en le téléchargeant à partir du lien suivant : <u>http://www.sensy.net/ressources/</u>

Si vous effectuez l'installation à partir du lien ci-dessus, les mises à jour seront automatiques. En effet, à chaque démarrage du programme, celui-ci vérifiera s'il n'y a pas une nouvelle version disponible.

Remarque : si vous rencontrez des problèmes lors de la première installation en ligne, veillez à désactiver votre anti-virus et pare-feu.

#### 2.1. Installation à partir d'Internet

|                         | C Installation de COACHVIEW - Windows Internet Explorer                                                                                                    |                 |
|-------------------------|----------------------------------------------------------------------------------------------------|-----------------|
|                         | ← http://www.sensy.com/SE12_WEB/coachview/                                                                                                    |                 |
|                         | Favorites Installation de COACHVIEW                                                                                                    |                 |
|                         | COACHVIEW                                                                                                    |                 |
|                         | Installation de COACHVIEW<br>Pour installer cette application, téléchargez et exécutez cette installation : INSTALL.EXE.                                                                                                    |                 |
|                         | Remarque : Si votre navigateur ouvre la boîte de dialogue ci-dessous, choisissez l'option "Ouvrir".                                                                                                    |                 |
|                         | Fileshangement die finder     Image: Comparison of the finance       Image: Comparison of the finance     Image: Comparison of the finance       Image: Comparison of the finance     Image: Comparison of the finance |                 |
| CoachView Manuel FR.doc | Page 2 on 19                                                                                                    | Rev: 24/02/2011 |

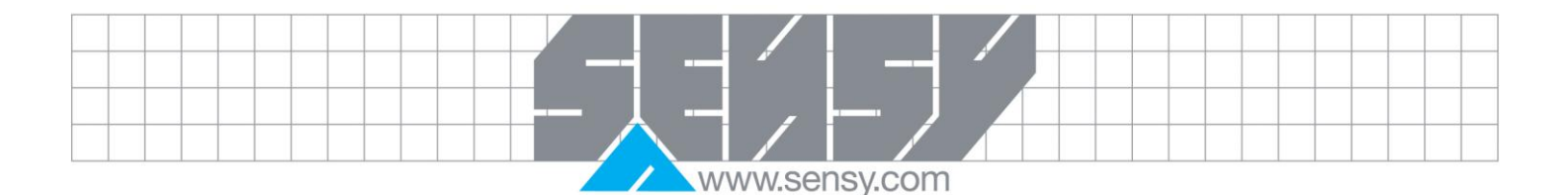

Le téléchargement de l'installateur commence, ainsi que la préparation de l'installation.

|                  | Téléchargement des composants de l'installation<br>Vérification des éléments téléchargés<br>Lancement de l'installation |
|------------------|----------------------------------------------------------------------------------------------------|
| Remargue : penda | nt la connexion, aucune information n'est envoyée au serveur.                                                           |

L'installation débute automatiquement.

# 2.2. A partir d'un CD ROM

Il suffit de placer le CD, de l'ouvrir avec l'explorateur de fichier et ensuite de cliquer sur le fichier Install.exe

## 3. INSTALLATION LOGICIEL

Dans les 2 cas, l'assistant d'installation se lance et vous guide à travers les étapes suivantes :

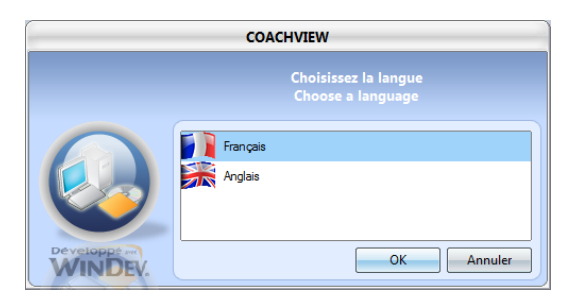

Choisissez la langue d'installation, et suivez les consignes.

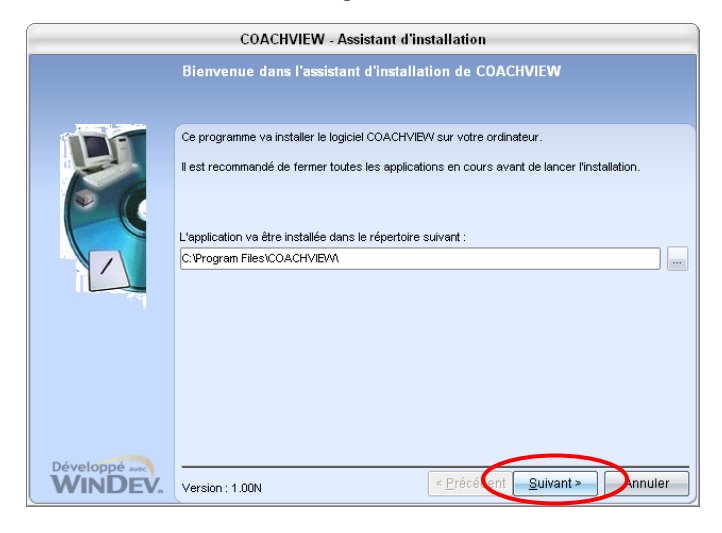

CoachView Manuel\_FR.doc

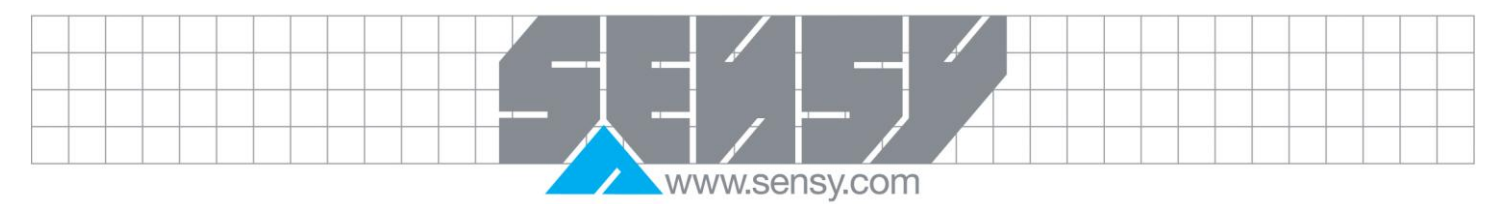

| Years & Stated                                                                                                 | COACHVIEW - Assistant d'installation                                                                                                    |
|----------------------------------------------------------------------------------------------------|----------------------------------------------------------------------------------------------------|
|                                                                                                    |                                                                                                    |
| And and a second second second second second second second second second second second second second second se | Sauvegarde des fichiers remplaces                                                                                                    |
|                                                                                                    | Le programme d'installation peut réaliser une copie de sauvegarde des fichiers remplacés lors de<br>l'installation. Cette sauvegarde est utilisée lors de la désinstallation ou en cas d'échec de<br>l'installation pour revenir à l'état précédent.<br>Voulez-vous réaliser cette sauvegarde ?<br>Oui<br>Non<br>Placer les fichiers sauvegardés dans le répertoire :<br><u>C:\Program Files\COACHYIEWKSauvegarde</u> |
| Développé acc<br>WINDEV                                                                                        | < <u>Précétient</u> <u>Suivant</u> Annuler                                                                                                    |
|                                                                                                    |                                                                                                    |
|                                                                                                    | COACHVIEW - Assistant d'installation                                                                                                    |
|                                                                                                    | Resume de l'Installation                                                                                                    |
|                                                                                                    | L'Installation va pouvoir commencer.<br>Options sédectionnées :<br>L'Installation va être effectuée dans le répertoire :<br>C:VProgram Files/COACHVIEWN<br>Une copie de sauvegarde des fichiers sera faite dans le répertoire :<br>C:VProgram Files/COACHVIEWNSauvegarde<br>Type d'installation choisi : installation complète<br>Exécution de la modification automatique des données.                               |
|                                                                                                    | 4                                                                                                    |
| Développé ave                                                                                                  | Si vous voulez revoir ou changer des options, cliquez sur 'Précédent'.<br>Si vous êtes satisfait de vos choix, cliquez sur 'Suivant'.<br><u> </u>                                                                                                    |
|                                                                                                    | COACHVIEW - Assistant d'installation                                                                                                    |
|                                                                                                    | Installation en cours                                                                                                    |
|                                                                                                    | Préparation des fichiers à installer<br>Copie des fichiers partagés<br>Installation des fichiers de l'application<br>Erregistrement de l'application auprès du système<br>Configuration des chemins d'accès aux données<br>Modification automatique des fichiers de données                                                                                                    |
|                                                                                                    | Modification automatique des fichiers de données                                                                                                    |
|                                                                                                    |                                                                                                    |

CoachView Manuel\_FR.doc

Rev: 24/02/2011

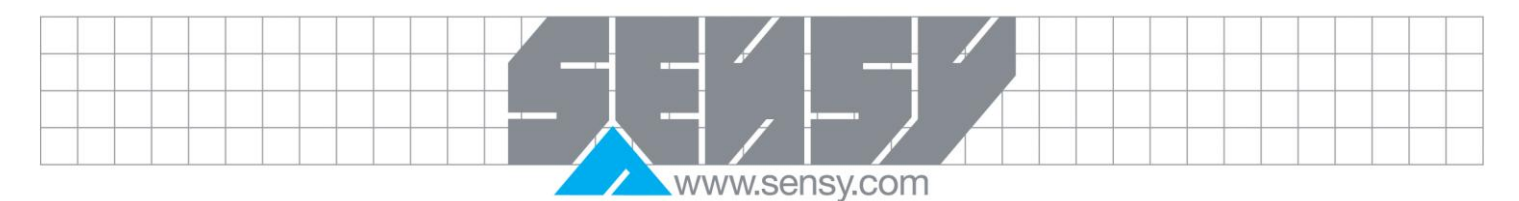

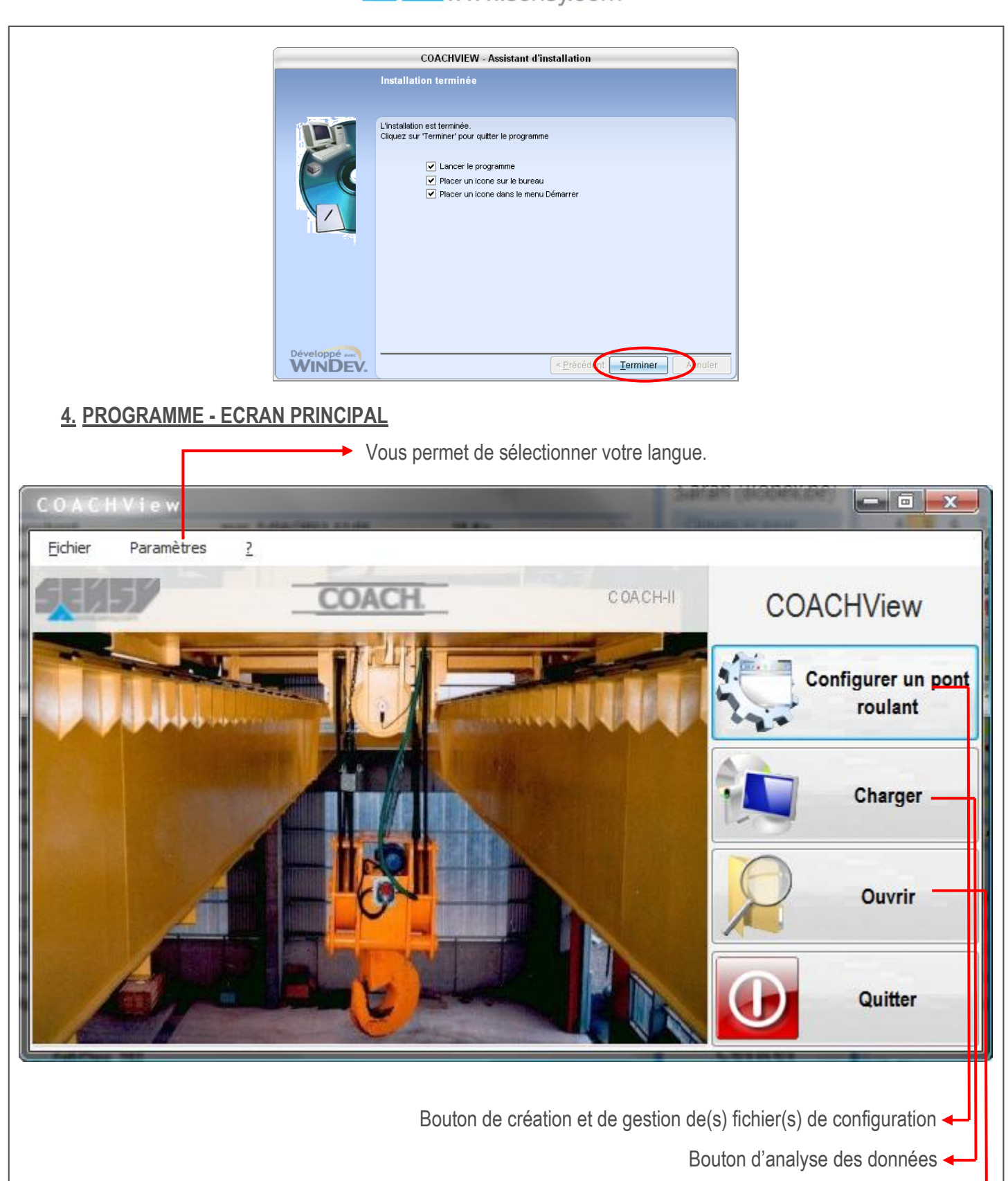

Bouton d'ouverture des données enregistrées

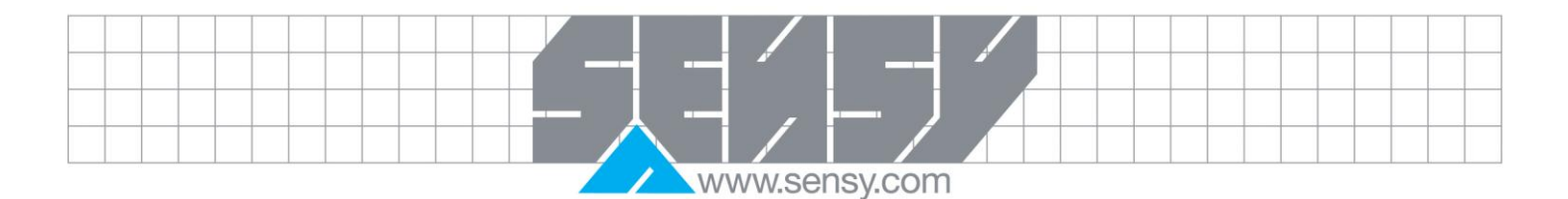

### 5. CREATION ET GESTION DES FICHIERS DE CONFIGURATION

Cette table vous permet de visualiser toutes les configurations déjà générées ou mémorisées lors d'un chargement de données. Vous pouvez les filtrer en utilisant les cases à option suivante :

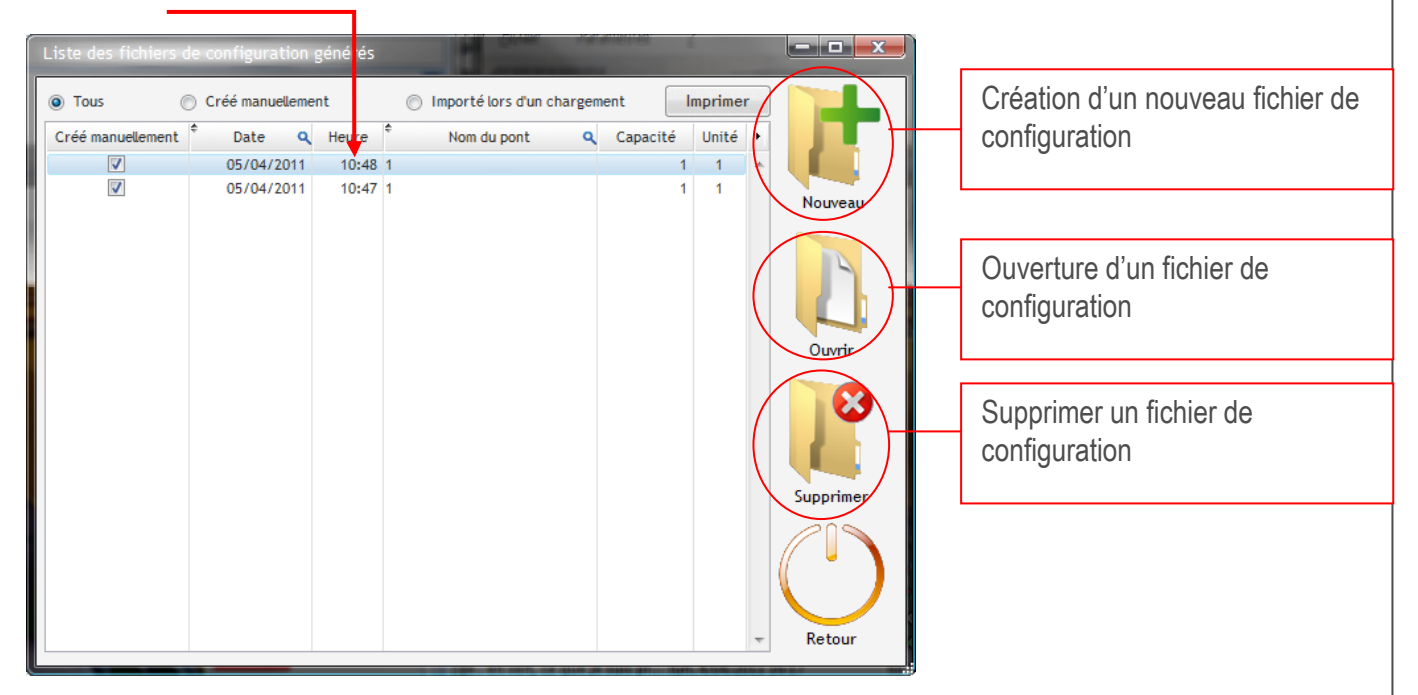

Le bouton « Imprimer » vous permet d'éditer la fiche d'étalonnage de la configuration sélectionnée. Nous vous conseillons vivement d'imprimer cette fiche et de la classer à chaque nouvel étalonnage.

### 5.1. Assistant de création d'un fichier de configuration

5.1.1. Bouton « Nouveau » > Onglet Général

Les champs suivants sont obligatoires : le nom du pont, sa capacité, le poids mort, la période de travail (SWP). Les champs « numéro de téléphone » ne sont utiles que lorsque la fonction SMS est incluse. Pour valider et passer à l'étape 2, cliquez sur « Suivant ».

| Configurer un p    | ont roulant                                                                            |                       | A state of the state of the sta |                       |                |
|--------------------|----------------------------------------------------------------------------------------|-----------------------|----------------------------------------------------------------------------------------------------|-----------------------|----------------|
| 1. Général         | 2, Etalonnage                                                                          | 3, Seuïls des alarmes | 4, Actions des alarmes                                                                                                    | 5. Fichier de config. |                |
|                    | Nom du po<br>Capacité<br>Poid mort<br>Période SV<br>Option —<br>Numéro de<br>Numéro de | Int                   | 0 Unité<br>0,00<br>0 h<br>Ex : +324                                                                                                    | 85122587              |                |
|                    |                                                                                        |                       |                                                                                                    | Suivant               | Retour         |
| chView Manuel_FR.c | doc                                                                                    | F                     | Page 6 on 19                                                                                                    |                       | Rev: 24/02/201 |

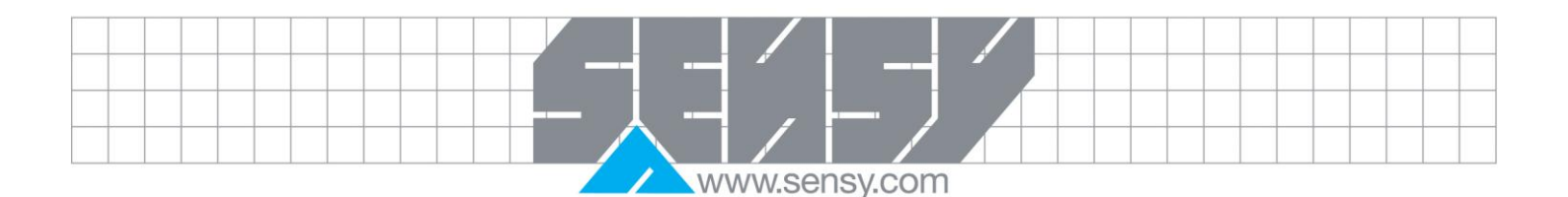

5.1.2. Onglet Etalonnage

C'est à cet endroit que vous devez indiquer la correspondance entre le signal électrique que vous injectez dans le COACH-II, et la charge à laquelle il correspond.

Dans le cas d'un limiteur de charge SENSY, les valeurs par défaut sont les suivantes :

#### Pour une entrée 0-10V :

Pour une entrée 4-20mA 4 mA = 0%

0 V = 0%8 V = 110%

16.8 mA = 110%

Vous les obtiendrez en sélectionnant le type de signal et en cliquant sur le bouton 'Par défaut'.

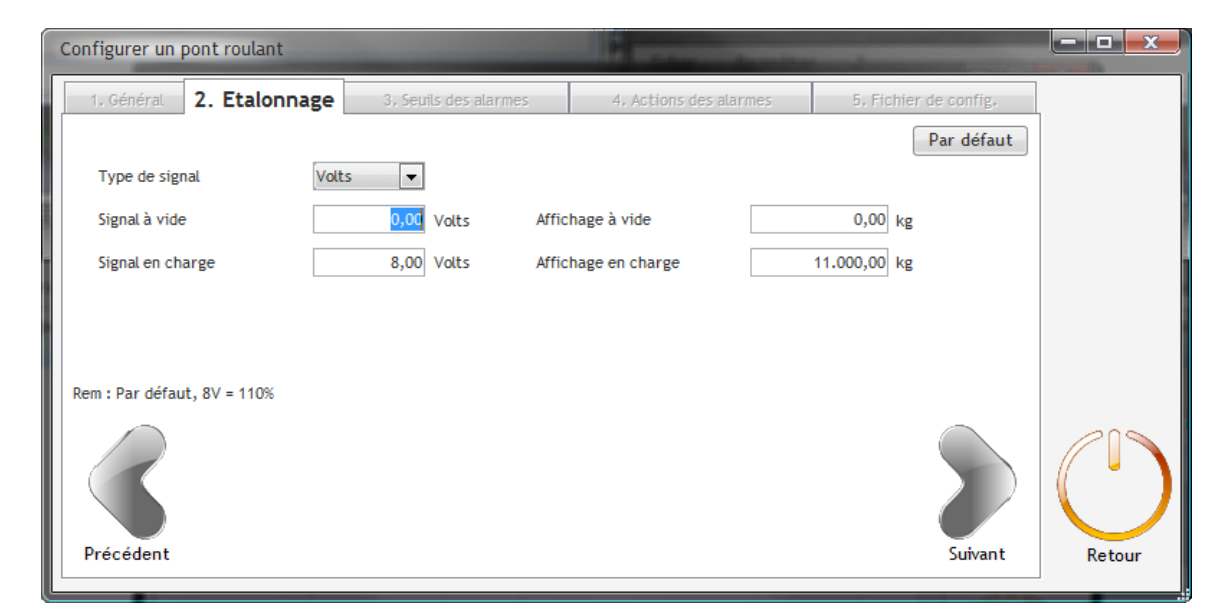

Remarque : en fonction du type de signal, le câblage est différent. Les détails de câblage sont renseignés dans le manuel du COACH-II.

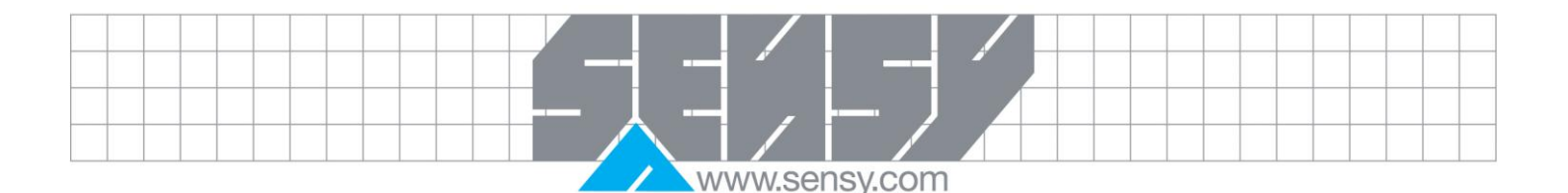

## 5.1.3. Onglet Seuils des alarmes

C'est à cet endroit que vous définissez les seuils de la plupart des alarmes qui peuvent être surveillées en temps réel par le COACH-II.

Toutes les valeurs s'expriment en « % ». Il s'agit toujours d'un pourcentage par rapport à l'étalonnage défini au point 2.

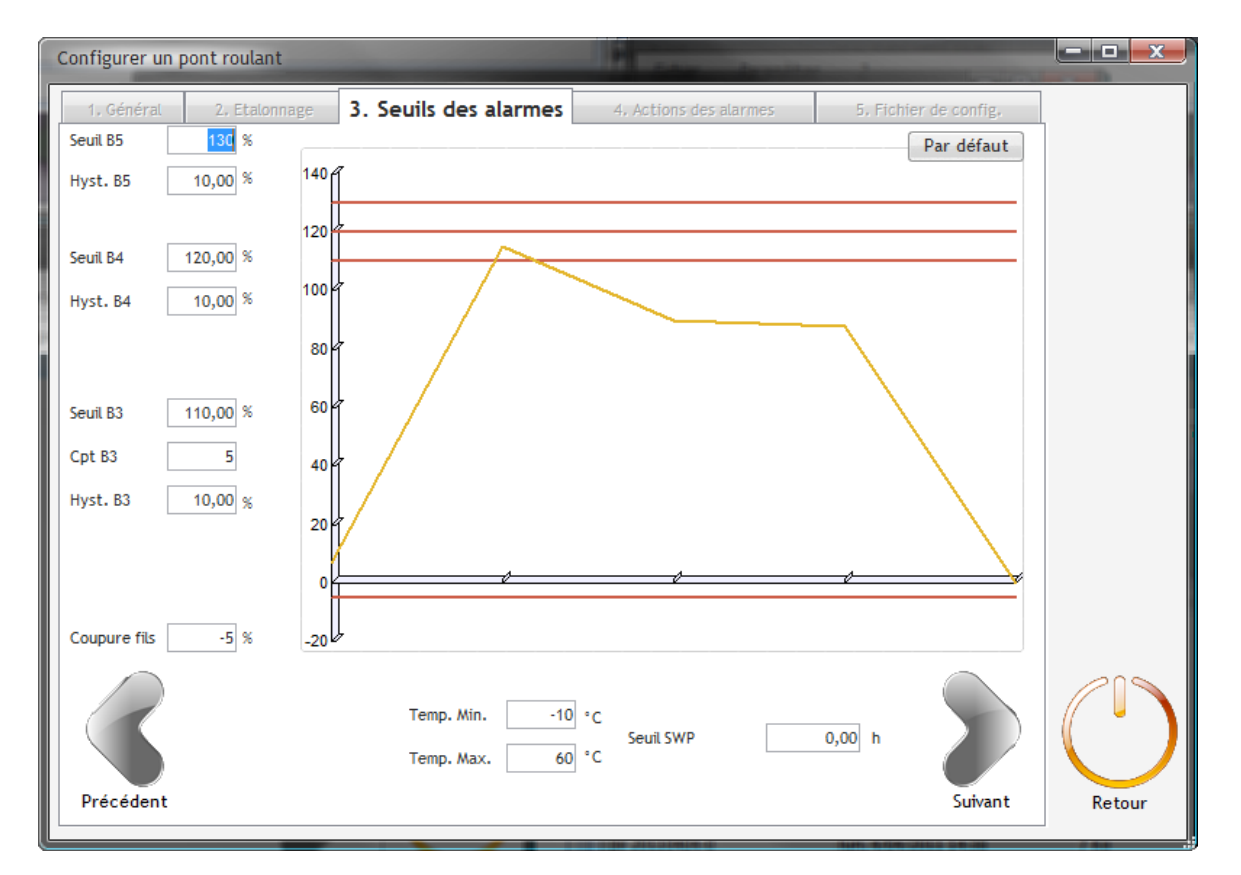

Il existe 3 seuils de surcharge, B3, B4, B5. Par défaut, ces seuils sont à 110, 120 et 130 %.

Le seuil B3 est le seuil de surcharge le moins élevé. Pour générer une action, il faut dépasser le seuil plusieurs fois en moins d'une heure. Par ex : dépassement du seuil 5 fois en moins d'une heure avant de faire fonctionner une sirène.

Le seuil B4 est le seuil de surcharge moyen. C'est en fonction de ce seuil que nous mémorisons les dépassements heure / heure. En général, ce seuil ne génère pas d'action.

Le seuil B5 est le seuil de surcharge le plus élevé. Dès le 1<sup>er</sup> dépassement, on peut générer une action. Il est possible également de définir des alarmes de température.

Déclaration du seuil minimum d'utilisation (Seuil SWP) : Lorsque le temps total d'utilisation du pont est inférieur à ce seuil, une alarme apparaît.

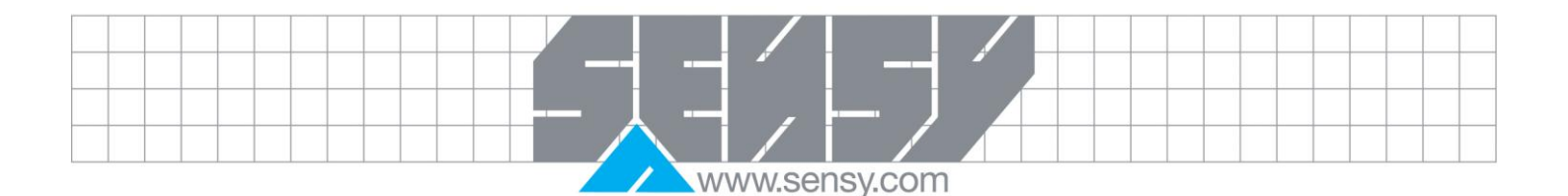

#### Exemple :

La période d'utilisation du pont est égale à 10 000 heures (SWP). Le seuil minimum de fonctionnement équivaut à 500 heures (seuil SWP). Lorsque le temps de fonctionnement du pont dépasse 9 500 heures, l'alarme SWP apparaît. Cela a pour but de réaliser les entretiens en fonction de l'utilisation réelle du pont, et ainsi d'éviter les entretiens périodiques de celui-ci.

## 5.1.4. Onglet Actions des alarmes

Il est possible d'associer une action lors de l'apparition d'une alarme. Les actions suivantes sont possibles :

- Aucune
- Relais 1
- SMS
- Relais 1 + SMS
- Relais 2
- Relais 1 + relais 2
- Relais 2 + SMS
- SMS + relais 1 + relais 2

| Configurer un pont roulant |                        | R and a state          |                       |          |
|----------------------------|------------------------|------------------------|-----------------------|----------|
| 1. Général 2. Etalonnage   | 3, Seuils des alarmes  | 4. Actions des alarmes | 5, Fichier de config, |          |
|                            |                        |                        | Par défaut            |          |
|                            | Alarme digitale 1      | Aucune 💌               |                       |          |
|                            | Alarme digitale 2      | Aucune                 |                       |          |
|                            | Alarme digitale 3      | Aucune                 |                       |          |
|                            | Alarme digitale 4      | Aucune 💌               |                       |          |
|                            | Alarme SWP             | Relais 2 💌             |                       |          |
|                            | Alarme B3              | Relais 1 💌             |                       |          |
|                            | Alarme B4              | Aucune 💌               |                       |          |
|                            | Alarme B5              | Relais 1 💌             |                       |          |
|                            | Alarme coupure fils    | Aucune 🔻               |                       |          |
|                            | Alarme erreur fichier  | Aucune 💌               |                       |          |
|                            | Alarme temp. basse     | Aucune                 |                       |          |
|                            | Aarme temp. haute      | Aucune                 |                       |          |
|                            | Alarme reset cpt mvts. | Aucune                 |                       |          |
|                            |                        |                        |                       |          |
|                            |                        |                        |                       | $\smile$ |
| Précédent                  |                        |                        | Suivant               | Retour   |

Remarque : il y a 2 types d'alarmes : les alarmes auto-acquittées et celles qui nécessitent un acquittement manuel.

Une alarme auto-acquittée signifie qu'en cas d'apparition, on provoque l'action liée à l'alarme. Lorsque celle-ci disparait, on annule automatiquement l'action.

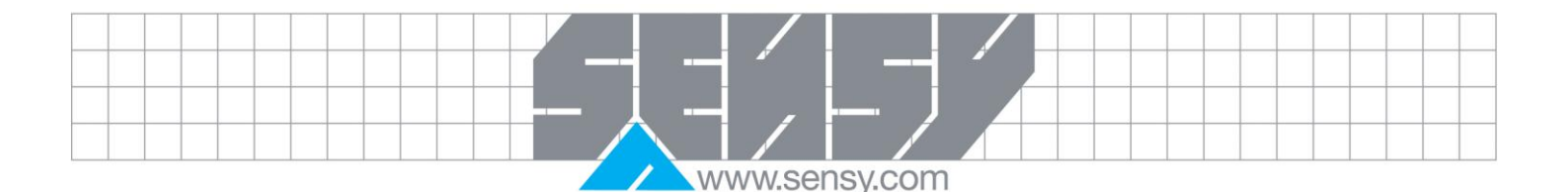

Une alarme avec acquittement manuel signifie qu'en cas d'apparition, on provoque l'action liée à l'alarme. Lorsque celle-ci disparait, l'action est toujours active. Il faut appuyer sur le bouton « Reset Alarm » du COACH-II pour la faire disparaître.

5.1.5. Génération du fichier de configuration

A partir de cette page, vous pouvez choisir le type de génération.

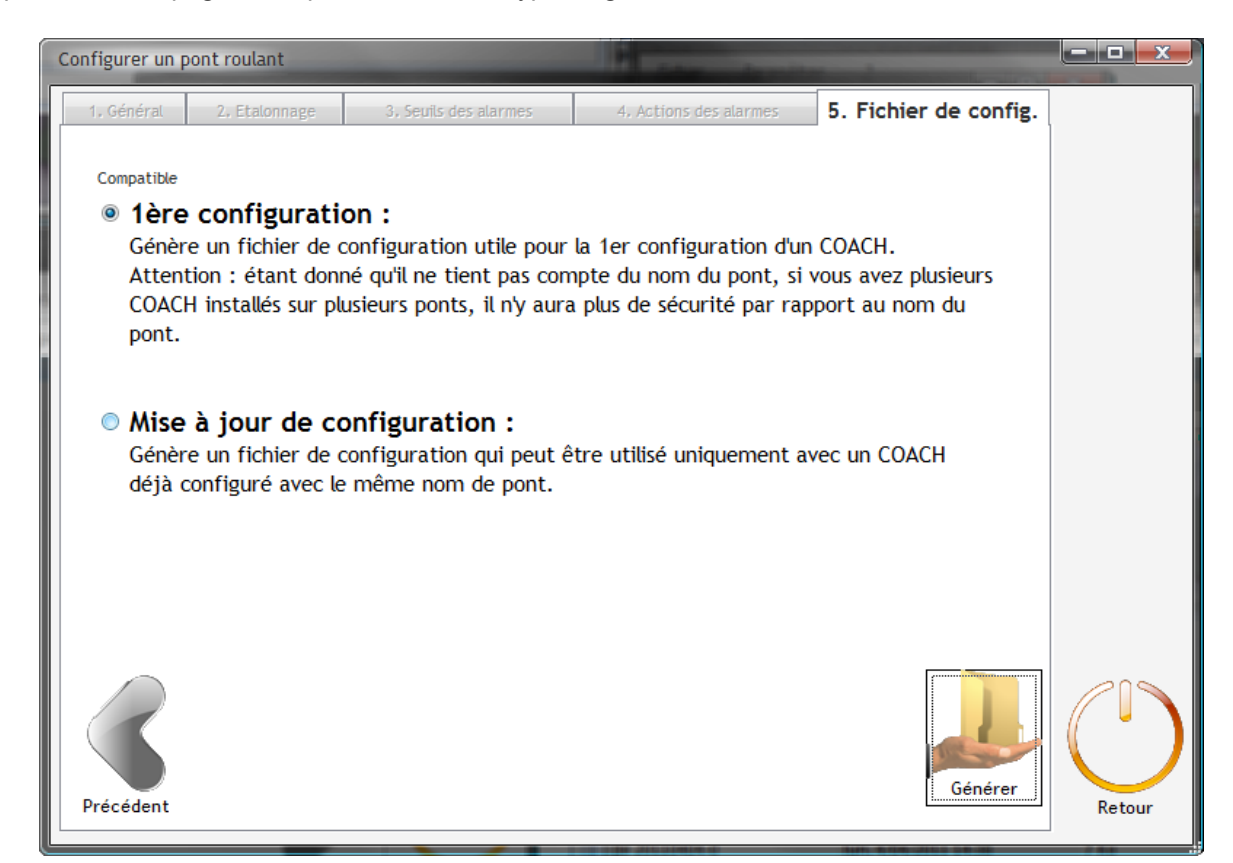

Quand vous cliquez sur « générer », le logiciel vous demande de choisir le lecteur sur lequel vous voulez générer le fichier de configuration. Nous vous conseillons de pointer directement sur le lecteur qui contient la clé USB que vous utiliserez pour effectuer la mise à jour sur le COACH-II.

| Sélection d'un lecteur |         |
|------------------------|---------|
| Veuillez un lecteur :  | Valider |

Si cette opération s'est bien déroulée, vous avez la possibilité d'imprimer directement la fiche d'étalonnage correspondante.

Remarque : les données sont copiées à l'endroit suivant : Lecteur choisi:\DATA\UPLOAD\ « ALL » ou « nom du pont »\

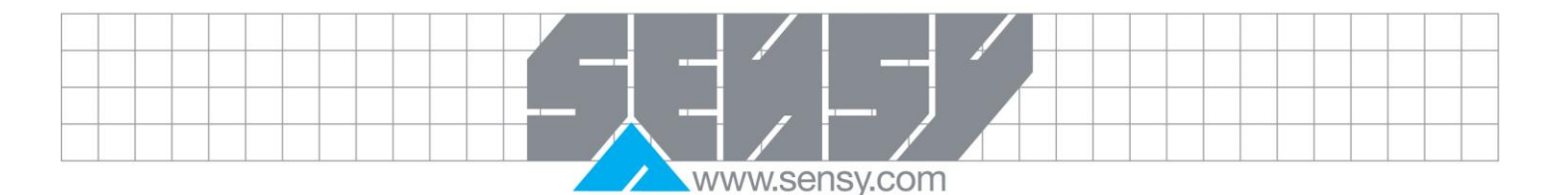

## 6. ANALYSE DES MESURES

Les outils d'analyse de COACHView sont disponibles à partir du bouton « Charger » et « Ouvrir ».

Vous devez utiliser le bouton « Charger » pour analyser les données que vous n'avez jamais sauvegardées.

Le bouton « Ouvrir » est utile pour sélectionner une analyse que vous aurez préalablement sauvegardée après l'avoir chargée.

Remarque : pour effectuer un chargement des données du COACH sur une clé USB, veuillez vous référer au manuel COACH. Sachez néanmoins que les données se trouvent au format texte dans un sous-répertoire, structuré de la manière suivante : 'DATA\DOWNLOAD\ « Nom du pont + Date + heure »'

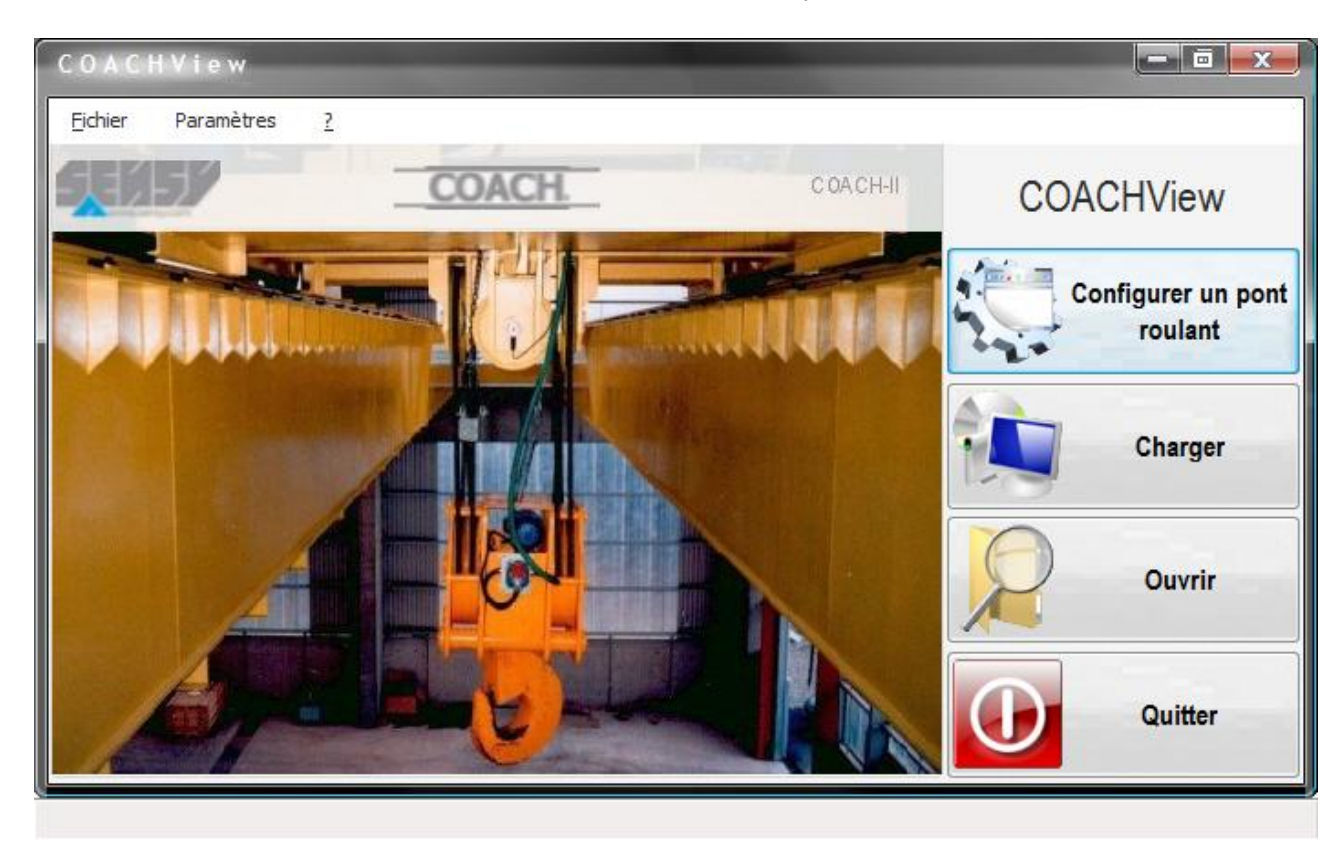

### 6.1. Chargement des données

Le programme commence par vous demander de choisir un lecteur.

| Sélection d'un lecteur | - ā <u>- x-</u> |
|------------------------|-----------------|
| Veuillez un lecteur :  |                 |
| L: - Data              | ▼ Valider       |
|                        | Annuler         |
|                        |                 |

Veuillez indiquer le lecteur de clé USB et cliquez sur « Valider »

CoachView Manuel\_FR.doc

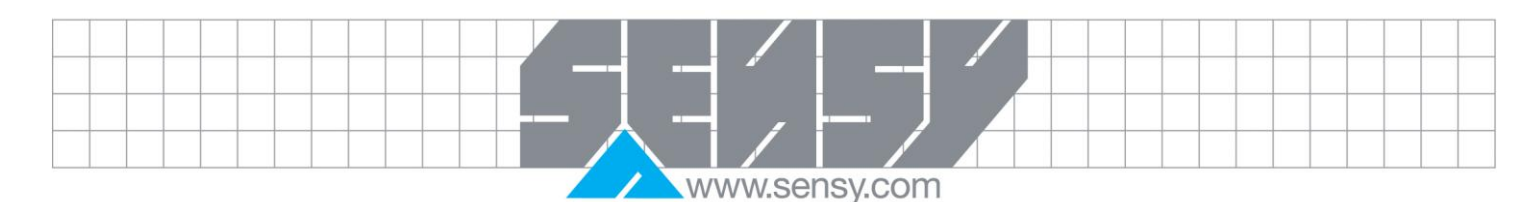

Automatiquement, COACHView parcourt les données sur le lecteur indiqué et affiche tous les chargements disponibles comme suit :

|    | Sélection d'un | chargeme    | nt general 🕷 💷 🕷  |                   |          |   |        |
|----|----------------|-------------|-------------------|-------------------|----------|---|--------|
|    | Dét            | ection auto | omatique          | Pa                | arcourir |   |        |
| ł  | 🔽 Date 🔍       | Heure       | م<br>¢            | Nom du chargement | ٩        | ۲ | Ouvrir |
|    | 25/03/2011     | 12:47:00    | COFIG11021234567  | 25032011_124708   |          | * |        |
| L  | 25/03/2011     | 12:44:00    | COFIG11021234567_ | 25032011_124457   |          |   |        |
|    | 25/03/2011     | 10:58:00    | COFIG11021234567  | 25032011_1101     |          |   |        |
| I. | 25/03/2011     | 10.55.00    | COFIG11021234567  | 25032011_1058     |          | = |        |
|    | 25/03/2011     | 10:54:00    | COFIG11021234567  | 25032011_1054     |          |   |        |
|    | 25/03/2011     | 10:49:00    | COFIG11021234567  | 25032011 1049     |          |   |        |
|    | 25/03/2011     | 10:46:00    | COFIG11021234567  | 25032011_1046     |          |   |        |
|    | 25/03/2011     | 10:44:00    | COFIG11021234567  | 25032011_1044     |          |   |        |
| 1  | 25/03/2011     | 10:43:00    | COFIG11021234567_ | 25032011_1043     |          |   |        |
|    | 25/03/2011     | 10:08:00    | COFIG11021234567_ | 25032011_1008     |          |   |        |
|    | 25/03/2011     | 10:05:00    | COFIG11021234567_ | 25032011_1005     |          |   |        |
|    | 25/03/2011     | 09:56:00    | COFIG11021234567_ | 25032011_0956     |          |   |        |
|    | 24/03/2011     | 08:21:00    | COFIG11021234567_ | 24032011_0821     |          |   |        |
|    | 24/03/2011     | 08:19:00    | COFIG11021234567_ | 24032011_0819     |          | - |        |
|    | 15/03/2011     | 16:44:00    | PHB-315D_15032011 | _1644             |          | * |        |
|    | ÷              |             | Los               | 2                 | Q        | • |        |
|    |                |             |                   | 2                 |          |   |        |
|    |                |             |                   |                   |          |   |        |
|    |                |             |                   |                   |          |   |        |
|    |                |             |                   |                   |          |   |        |
|    |                |             |                   |                   |          |   |        |
|    |                |             |                   |                   |          |   |        |
|    |                |             |                   |                   |          |   |        |
|    |                |             |                   |                   |          |   |        |
|    |                |             |                   |                   |          |   |        |
| L  |                |             |                   |                   |          |   |        |
|    |                |             |                   |                   |          |   |        |
|    |                |             |                   |                   |          |   | Retour |
|    |                |             |                   |                   |          | Ŧ |        |

Il vous suffit ensuite de sélectionner le chargement désiré et de cliquer sur « OUVRIR ». Remarque : Le bouton parcourir vous permet de rechercher manuellement des répertoires de données.

Ensuite, COACHView effectue un traitement sur les données qui peut prendre quelques minutes en fonction de la quantité de données, et affiche la fenêtre d'analyse.

Afin de ne pas recommencer les étapes de chargement et de traitement qui peuvent prendre un certain temps, nous vous conseillons de sauvegarder votre analyse en appuyant le bouton « Sauver » de la fenêtre

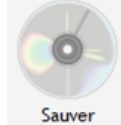

d'analyse.

Vous avez alors la possibilité de nommer la sauvegarde.

| Nom du pont             |               |
|-------------------------|---------------|
| Nom du pont Pont Hall 1 | OK<br>Annuler |
|                         |               |
| CoachView Manuel_FR.doc | Page 12       |

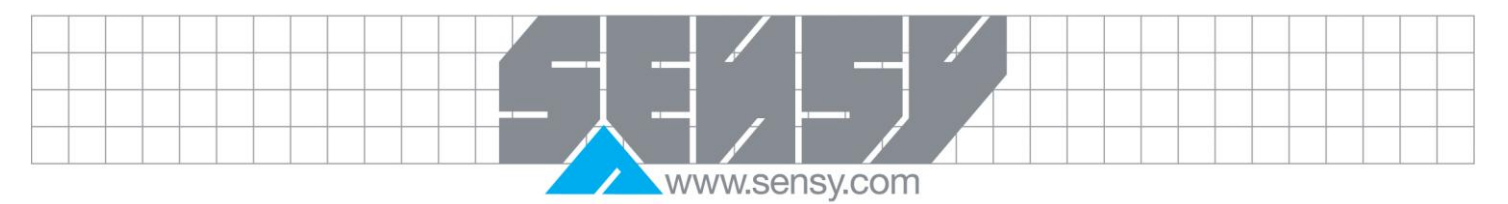

| i tout se passe bien,<br>Analyse des motre<br>Sauvegarde c<br>(Pont Hall 1 20                                   | VOUS Obtenez une confirmation.                                                                |
|----------------------------------------------------------------------------------------------------|-----------------------------------------------------------------------------------------------|
| 6.2 <u>Ouverture</u>                                                                                            | l'une analyse sauvegardée                                                                     |
| partir de l'écran prir                                                                                          | cipal, cliquez sur 'Ouvrir'. L'écran suivant apparaît. C'est en fait une liste de toutes les  |
| auvegardes realisee                                                                                             | s, triees par date/neure decroissante.                                                        |
| Ouvrir une analyse                                                                                              |                                                                                               |
| Liste des analyses sauves                                                                                       | ardées                                                                                        |
| 25/03/2011 15:51:00<br>07/03/2011 10:48:00<br>04/03/2011 11:34:00<br>13/11/0003 56:27:00<br>13/11/0003 56:27:00 | Pont Hall 1<br>Test 11-03-07 10-48<br>Test 11-03-04 11-34<br>es données (25<br>es données (25 |
|                                                                                                    | - Retour                                                                                      |

Il vous suffit alors de sélectionner une sauvegarde et de cliquer sur 'Ouvrir' pour faire apparaître la fenêtre d'analyse.

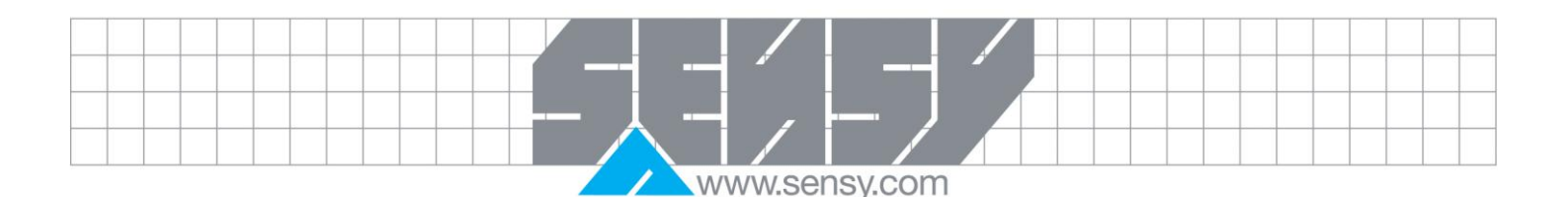

## 6.2 L'outil d'analyse

Cette fenêtre comporte principalement 2 zones.

- La zone supérieure est une table où chaque ligne représente une période d'une heure pendant laquelle des mouvements ont été détectés.
  - Remarque : Cette table peut être filtrée par date.
- La zone inférieure contient plusieurs vues synthétiques des informations affichées dans la table supérieure.

Remarque : les graphiques générés dépendent directement du filtre sur les dates.

D'autres fonctionnalités sont également disponibles à partir de cette page :

- La possibilité de zoomer et ainsi de visualiser tous les mouvements dans l'heure sélectionnée.
- L'accès à toutes les alarmes.
- La visualisation du fichier de configuration d'application au moment du chargement des données en cours d'analyse.

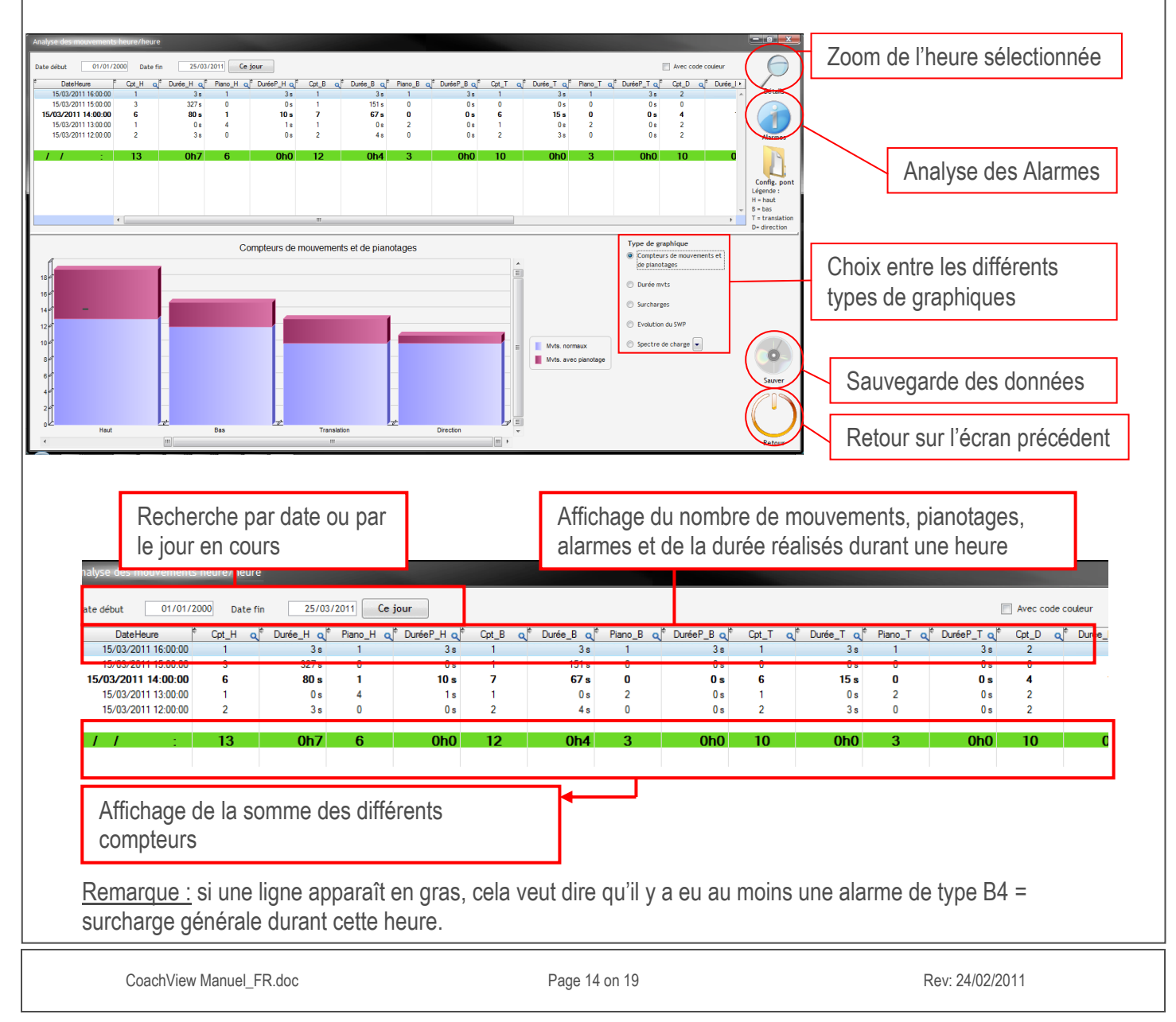

![](_page_14_Picture_0.jpeg)

6.2.1 <u>Type de graphiques</u> 6.2.1.1 <u>Compteurs</u> de mouvements

![](_page_14_Figure_2.jpeg)

![](_page_14_Figure_3.jpeg)

Rappel : un pianotage = 2 mouvements identiques consécutifs dont l'intervalle de temps entre les 2 mouvements est inférieur à 2 secondes. Plus de détails sont disponibles dans le manuel du Coach.

![](_page_14_Figure_5.jpeg)

![](_page_15_Picture_0.jpeg)

#### 6.2.1.3 Durée des mouvements

Représentation proportionnelle de la durée de chaque mouvement (haut, bas, translation, direction).

![](_page_15_Figure_3.jpeg)

## 6.2.1.4 Représentation du nombre de surcharges dans le temps

![](_page_15_Figure_5.jpeg)

![](_page_16_Picture_0.jpeg)

## 6.2.1.5 Spectre de charge

Représentation graphique de la charge d'utilisation du pont.

![](_page_16_Figure_3.jpeg)

CoachView Manuel\_FR.doc

Rev: 24/02/2011

![](_page_17_Picture_0.jpeg)

Une nouvelle fenêtre est disponible avec ces paramètres :

- La date + l'heure du mouvement.
- Le type de mouvements (montée, descente, translation, direction).
- Le pic de force + le moment de l'apparition.
- La moyenne du signal + la durée totale du mouvement.
- La valeur du SWP

Remarque : s'il y a eu un pianotage sur un mouvement, la ligne sera surlignée en bleu.

| Analyse détailée de | s mouver | ments s  | sur un       | interv            | al de 1h      |                |              |             | -               | 0.    |   |                                        |
|---------------------|----------|----------|--------------|-------------------|---------------|----------------|--------------|-------------|-----------------|-------|---|----------------------------------------|
| Date/Heure Début    | 22/02/   | 2011-11: | 02:00        | D                 | ate/Heure Fin | 22/02/201      | 1 12:02:00   |             |                 |       |   |                                        |
| DateHeure           | Hau      | t Bas    | Trans.       | D1r.              | PicForce (%)  | psPicForce (s) | MoyenneApre: | sP1c (%) Du | ureeTotalMvt (s | ) SMb | Ш |                                        |
| 22/02/2011 11:28    | :08 👚    | <b>`</b> |              |                   | 137,50        | 0,00           | 13           | 30,62       | 0,72            | 5.000 |   |                                        |
| 22/02/2011 11:28    | :10 🏠    | 2        |              |                   | 137,50        | 0,00           | 13           | 37.50       | 0,40            | 5.000 |   |                                        |
| 22/02/2011 11:28    | :12      | Ļ        |              |                   | 137,50        | 0,00           | 13           | 37,50       | 0,24            | 5.000 |   | Analyse                                |
| 22/02/2011 11:28    | :12      | Ļ        |              |                   | 137,50        | 0,00           | 13           | 37,50       | 0,40            | 5.000 |   |                                        |
| 22/02/2011 11:28    | :13      |          | $\mathbf{k}$ |                   | 137,50        | 0,00           | 13           | 37,50       | 0,28            | 5.000 |   |                                        |
| 22/02/2011 11:28    | :14      |          | $\mathbf{k}$ |                   | 137,50        | 0,00           | 13           | 37,50       | 0,28            | 5.000 |   |                                        |
| 22/02/2011 11:28    | :14      |          |              | $\Leftrightarrow$ | 137,50        | 0,00           | 13           | 37,50       | 0,32            | 5.000 |   |                                        |
| 22/02/2011 11:28    | :15      |          |              | $\Rightarrow$     | 137,50        | 0,00           | 13           | 37,50       | 0,60            | 5.000 |   |                                        |
| 22/02/2011 11:30    | :00 👚    |          |              |                   | 137,50        | 0,00           | 13           | 37,50       | 1,44            | 5.000 |   |                                        |
| 22/02/2011 11:30    | :02      | ÷        |              |                   | 137,50        | 0,00           | 13           | 37,50       | 1,12            | 5.000 |   |                                        |
| 22/02/2011 11:30    | :04      |          | $\mathbf{k}$ |                   | 137,50        | 0,00           | 13           | 37,50       | 1,40            | 5.000 | R | Rem : les pianotag<br>cont indiqués en |
| 22/02/2011 11:30    | :06      |          |              | $\Leftrightarrow$ | 137,50        | 0,00           | 13           | 37,50       | 1,64            | 5.000 | b | oleu.                                  |
| 22/02/2011 11:52    | :51 👚    |          |              |                   | 137,50        | 0,00           | 13           | 31,52       | 0,84            | 5.000 |   |                                        |
| 22/02/2011 11:52    | :52 1    | <b>`</b> |              |                   | 137,50        | 0,00           | 13           | 37,50       | 0,40            | 5.000 |   | $\bigcirc$                             |
| 22/02/2011 11:52    | ::53 🐴   | 2        |              |                   | 137,50        | 0,00           | 13           | 37.50       | 0,24            | 5.000 | ~ | Retour                                 |

Il est encore possible de décomposer le mouvement. Cette fonction est intéressante pour un mouvement composé. Pour ce faire, il faut sélectionner le mouvement et faire un double-clique, ou

sélectionner le mouvement et utiliser l'icône suivante :

![](_page_17_Figure_11.jpeg)

CoachView Manuel\_FR.doc

![](_page_18_Picture_0.jpeg)

## 7 TRAITEMENT DES ALARMES

En cliquant sur le bouton 'Alarmes' de la page d'analyse , vous accédez à la page suivante :

| Listing des atarmes        |                     |            |                 |                                                                                                    |          |
|----------------------------|---------------------|------------|-----------------|----------------------------------------------------------------------------------------------------|----------|
| Date de début : 22/01/2011 | Data da fin : 22/02 | /2011      |                 |                                                                                                    |          |
| Mardi                      | Mardi               | Cc         | de famile Aucun | Code Marme Augun                                                                                                    | par 'con |
| Période prédéfinie         |                     |            | do romito       | Contraction of the second second se | 201 600  |
| r choac predenine          |                     |            |                 |                                                                                                    |          |
| * DateHeure Q              | Code famile         | Codealarme |                 | Libele                                                                                                    | 1        |
| 21/02/2011 15:20:39        | Alarmes 'système'   | 2          | Apparition      | Redémarrage                                                                                                    | ^        |
| 21/02/2011 15:20:39        | Alarmes 'système'   | 2          | Apparition      | Redémarage                                                                                                    |          |
| 22/02/2011 0:00:00         | Alarmes 'trace'     | 0          | Apparition      | Création du fichier détails                                                                                                    |          |
| 22/02/2011 0:00:01         | Alarmes 'SENSY'     | 13         | Apparition      | Reset cpt mvt                                                                                                    |          |
| 22/02/2011 0:00:02         | Alarmes 'SENSY'     | 13         | Disparition     | Reset opt mvt                                                                                                    |          |
| 22/02/2011 0:00:02         | Alarmes 'trace'     | 0          | Disparition     | Création du fichier détails                                                                                                    |          |
| 22/02/2011 11:15:01        | Alarmes 'SENSY'     | 8          | Apparition      | Alarmes A1                                                                                                    |          |
| 22/02/2011 11:18:40        | Alarmes 'système'   | 2          | Apparition      | Redémarrage                                                                                                    |          |
| 22/02/2011 11:19:00        | Alarmes 'SENSY'     | 6          | Apparition      | Alarmes B4                                                                                                    |          |
| 22/02/2011 11:19:00        | Alarmes 'SENSY'     | 7          | Apparition      | Alarmes B5                                                                                                    |          |
| 22/02/2011 11:19:00        | Alarmes 'trace'     | 8          | Apparition      | Signal > B3                                                                                                    |          |
| 22/02/2011 11:19:05        | Alarmes 'trace'     | 10         | Apparition      | Relais 2                                                                                                    |          |
| 22/02/2011 11:19:05        | Alarmes 'trace'     | 9          | Apparition      | Relais 1                                                                                                    |          |
| 22/02/2011 11:19:34        | Alarmes 'trace'     | 11         | Apparition      | Transfert fichiers vers clé USB                                                                                                    |          |
| 22/02/2011 11:19:44        | Alarmes 'trace'     | 11         | Disparition     | Transfett fichiers vers clé USB                                                                                                    | =        |
| 22/02/2011 11:25:16        | Alarmes 'trace'     | 5          | Apparition      | Transfert fichiers vers clé USB                                                                                                    |          |
| 22/02/2011 11:25:20        | Alarmes 'trace'     | 5          | Disparition     | Transfett fichiers vers clé USB                                                                                                    |          |
| 22/02/2011 11:25:31        | Alarmes 'trace'     | 11         | Apparition      | Transfert fichiers vers clé USB                                                                                                    |          |
| 22/02/2011 11:25:41        | Alarmes 'trace'     | 11         | Disparition     | Transfert fichiers vers clé USB                                                                                                    |          |
| 22/02/2011 11:26:04        | Alarmes 'trace'     | 11         | Apparition      | Transfert fichiers vers clé USB                                                                                                    |          |
| 22/02/2011 11:26:15        | Alarmes 'trace'     | 11         | Disparition     | Transfett fichiers vers clé USB                                                                                                    |          |
| 22/02/2011 11:28:41        | Alarmes 'trace'     | 11         | Apparition      | Transfert fichiers vers clé USB                                                                                                    |          |
| 22/02/2011 11:28:50        | Alarmes 'trace'     | 11         | Disparition     | Transfert fichiers vers clé USB                                                                                                    |          |
| 22/02/2011 11:30:32        | Alarmes 'trace'     | 5          | Apparition      | Transfert fichiers vers clé USB                                                                                                    |          |
| 22/02/2011 11:30:36        | Alarmes 'trace'     | 5          | Disparition     | Transfett fichiers vers clé USB                                                                                                    |          |
| 22/02/2011 11:30:52        | Alarmes 'trace'     | 11         | Apparition      | Transfert fichiers vers clé USB                                                                                                    |          |
| 22/02/2011 11:31:03        | Alarmes 'trace'     | 11         | Disparition     | Transfert fichies vers clé USB                                                                                                    |          |
| 22/02/2011 11:37:45        | Alarmes 'trace'     | 5          | Apparition      | Transfert fichiers vers clé USB                                                                                                    |          |
| 22/02/2011 11:37:49        | Alarmes 'trace'     | 5          | Disparition     | I ransteirt lichiers vers clé USB                                                                                                    |          |
| 22/02/2011 11:39:07        | Alarmes 'système'   | 2          | Apparition      | Redémarage                                                                                                    |          |
| 22/02/2011 11:39:26        | Alarmes 'SENSY'     | 6          | Apparition      | Alarmes B4                                                                                                    |          |
| 22/02/2011 11:39:26        | Alarmes 'SENST'     |            | Apparition      | Alaimes B5                                                                                                    |          |
| 22/02/2011 11:39:26        | Alarmes trace       | 8          | Apparition      | Signal > 83                                                                                                    |          |
| 22/02/2011 11:39:31        | Alarmes trace       | 10         | Apparition      |                                                                                                    |          |
| 22/02/2011 11:39:31        | Alarmes 'trace'     | 9          | Apparition      | Helas I                                                                                                    |          |
| 22/02/2011 11:39:55        | Alarmes trace       |            | Apparition      | Transfer fichiers vers cie USB                                                                                                    |          |
| 22/02/2011 11:40:05        | Alarmes trace       |            | Disparkion      | Transfer former vers die USB                                                                                                    |          |
| 22/02/2011 11:42:33        | Alarmes trace       | 11         | Appantion       |                                                                                                    |          |
| 22/02/2011 11:42:43        | Avarmes trace       | 2          | Dispantion      |                                                                                                    |          |
| 22/02/2011 11:57:53        | Alarmes systeme     | 2          | Appandon        | neuemanage<br>Alimana DA                                                                                                    | Imprimer |
| 22/02/2011 11:58:12        | Alarman 'SENSY'     | 7          | Apparition      | runnies ur<br>Alarmas BS                                                                                                    | 200      |
| 22/02/2011 11:56:13        | Alarmes 'trace'     | é          | Appantion       | Cinnal AB                                                                                                    |          |
| 22/02/2011 11:50:17        | Alarmes 'trace'     | 10         | Apparition      | Relais 2                                                                                                    |          |
| 22/02/2011 11:58:17        | Alarmes 'trace'     | 9          | Apparition      | Relation 1                                                                                                    |          |
| 22/02/2011 11:59:50        | Alarmes 'trace'     | 11         | Apparition      | Transfert fichiers vers clé USB                                                                                                    |          |
| <                          |                     |            |                 |                                                                                                    | Retour   |
|                            |                     |            |                 |                                                                                                    |          |

Elle contient la liste des alarmes détectées par le coach ainsi que des actions provoquées, triées par date décroissante.

Les filtres suivants sont disponibles :

- Date -
- Code famille (Historique 'système', 'pont', 'trace')
- Code alarme -

Remarque : les codes alarmes diffèrent en fonction du code famille sélectionné.

Filtre par date ou sur une période définie Filtre par Code Famille

Filtre par Code d'alarme

| Ver<br>Période prédéfini | idredi<br>e |                   | Mercredi   | Code famille | Aucun | <ul> <li>Code alarme</li> </ul> | Aucun | ► Re | cherche libellé par | con |
|--------------------------|-------------|-------------------|------------|--------------|-------|---------------------------------|-------|------|---------------------|-----|
| DateHeure                | ٩           | Code famille      | Codealarme |              |       | Libelle                         |       |      |                     | 1   |
| 4/01/2010 7:4            | 7:15        | Alarmes 'système' | 2          | Redémarrage  |       |                                 |       |      | Apparition          | ^   |
| 4/01/2010 7:4            | 7:18        | Alarmes 'SENSY'   | 5          | Alarmes B3   |       |                                 |       |      | Apparition          |     |
| 4/01/2010 7:4            | 7:18        | Alarmes 'SENSY'   | 6          | Alarmes B4   |       |                                 |       |      | Apparition          |     |
| 4/01/2010 7:4            | 7:18        | Alarmes 'SENSY'   | 7          | Alarmes B5   |       |                                 |       |      | Apparition          |     |
|                          |             |                   |            |              |       |                                 |       |      |                     |     |